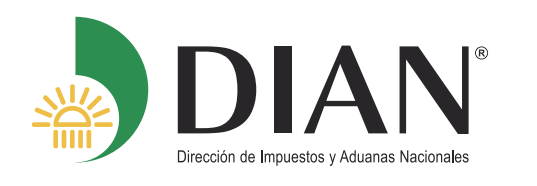

## Servicio informático electrónico PQSR y denuncias

#EnEIPQSRrespondemos

Procedimiento para realizar una solicitud de petición, queja, reclamo, felicitación, sugerencia y denuncia.

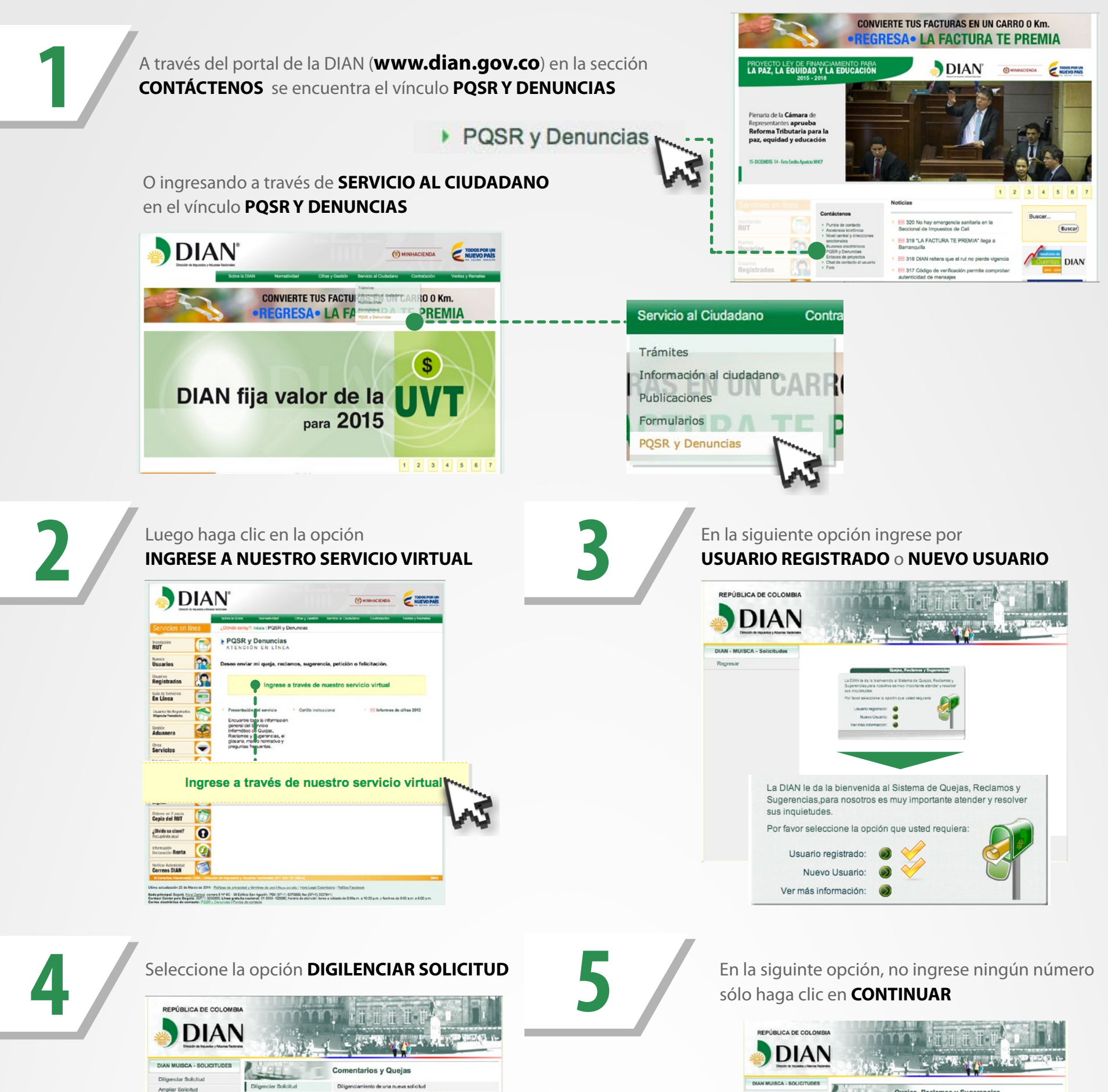

| Desixtir Solicitud<br>Consultar Solicitud<br>Regresar | Ampliar Solicitud<br>Desistir Solicitud | Permite ampliar el contenido de una solicitud<br>Permite desistir de la solicitud ingresada |  |
|-------------------------------------------------------|-----------------------------------------|---------------------------------------------------------------------------------------------|--|
| Consultar Solicitud<br>Regresar                       | Desistir Solicitud                      | Permito desistir de la solicitud ingresada                                                  |  |
| Regresar                                              |                                         |                                                                                             |  |
|                                                       | Consultar Solicitud                     | Consulta el estado actual de una solicitud                                                  |  |
|                                                       | Regresar                                | Inicio Muisca                                                                               |  |
| Diligenciar So<br>Ampliar Solici                      | licitud 💛                               | Diligenciar Solicitud                                                                       |  |
| Desistir Solici                                       | tud                                     | Ampliar Solicitud                                                                           |  |
|                                                       |                                         |                                                                                             |  |
|                                                       |                                         |                                                                                             |  |
|                                                       | Direction de Impu                       | milos y Aduenas Nacionales                                                                  |  |

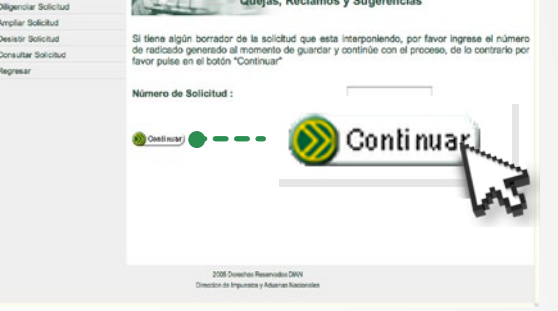

6

Luego le aparecerá la siguiente pantalla:

| LICITUDES | -                                                     |                                                                |                                                                                      |                                                                       |
|-----------|-------------------------------------------------------|----------------------------------------------------------------|--------------------------------------------------------------------------------------|-----------------------------------------------------------------------|
|           | 1991                                                  | Dilig                                                          | nciamiento Solicitud                                                                 |                                                                       |
|           | Por favor tenga<br>lugar a resolve<br>Anónima, por fa | r en cuenta que la<br>r su solicitud co<br>wor de clic en el b | calidad de la información<br>n mayor eficacia y oporte<br>otón "Siguiente" y continú | que nos suministre, da<br>inidad. Si su solicitud<br>e con su trámite |
|           | Datos de Quien                                        | Presenta                                                       |                                                                                      |                                                                       |
|           | Datos de identific                                    | ación                                                          |                                                                                      |                                                                       |
|           | Tipo<br>Documento                                     | Seleccione                                                     | •                                                                                    |                                                                       |
|           | Número de<br>Documento                                |                                                                |                                                                                      |                                                                       |
|           | Primer<br>Apelido                                     |                                                                |                                                                                      |                                                                       |
|           | Segundo<br>Apelido                                    |                                                                |                                                                                      |                                                                       |
|           | Primer<br>Nombre                                      |                                                                |                                                                                      |                                                                       |
|           | Otros<br>Nombres                                      |                                                                |                                                                                      |                                                                       |
|           | Razón<br>social                                       |                                                                |                                                                                      |                                                                       |
|           |                                                       |                                                                |                                                                                      |                                                                       |
|           | Datos de Ubicació                                     | In                                                             |                                                                                      |                                                                       |
|           | Pais                                                  | SELECCIONE                                                     | •                                                                                    |                                                                       |
|           | Dirección<br>Talaféres é                              |                                                                |                                                                                      |                                                                       |
|           | Telefóno 2                                            |                                                                |                                                                                      |                                                                       |
|           | Correo<br>Electrónico                                 |                                                                |                                                                                      |                                                                       |
|           |                                                       |                                                                |                                                                                      |                                                                       |

Diligencie los campos requeridos en el formato y pulse el botón **SIGUIENTE** 

| REPÚBLICA DE COLOMBIA<br>DIAN<br>DIAN<br>Director de Inguestes y Adarens Nacional                                                |                                                                                                    |                                                                                    |                                                                                   |                                                                                                    |
|----------------------------------------------------------------------------------------------------|----------------------------------------------------------------------------------------------------|------------------------------------------------------------------------------------|-----------------------------------------------------------------------------------|----------------------------------------------------------------------------------------------------|
| DIAN MUISCA - SOLICITUDES<br>Diligenciar Solicitud<br>Ampliar Solicitud<br>Desistir Solicitud<br>Consultar Solicitud<br>Regrosar | Por favor tenga<br>lugar a resolve<br>Anónima, por fa<br>Datos de Quien                                                                                                 | Dilig<br>en cuenta que la<br>r su solicitud co<br>ivor de clic en el l<br>Presenta | enciamiento Sc<br>a calidad de la infr<br>n mayor eficacia<br>sotón "Siguiente" y | blicitud<br>ormación que nos suministre, dará<br>y oportunidad. Si su solicitud es<br>y continúe con su trámite |
|                                                                                                    | Datos de identific<br>Tipo<br>Documento<br>Número de<br>Documento<br>Primer<br>Apelido<br>Segundo<br>Apelido<br>Primer<br>Nombre<br>Otros<br>Nombres<br>Razón<br>social | ación<br>Seleccione                                                                | •                                                                                 |                                                                                                    |
| Salir 🔵                                                                                                    |                                                                                                    | 🛞 Siguier                                                                          |                                                                                   | 🥃 Guardar                                                                                                    |

Si no registro un correo electrónico aparecerá esta ventana emergente, es importante que diligencie una dirección electrónica a fin de que pueda recibir en tiempo real la respuesta a su solicitud.

| DIAN                              | j                                                                                                    |                      | n d d              | 0.0                        | 1    |
|-----------------------------------|----------------------------------------------------------------------------------------------------|----------------------|--------------------|----------------------------|------|
| Diracio di Ingunda y Marca Valera | 100,00                                                                                                    | 11-1-                |                    |                            | (van |
| N MUISCA - SOLICITUDES            |                                                                                                    |                      |                    |                            |      |
| genciar Solicitud                 | 2000                                                                                                    | Dilig                | anciamiento Sol    | icitud                     |      |
| plar Solcitud                     | 1 martine                                                                                                    | -                    |                    |                            |      |
| istir Solicitud                   | Des faues tenes                                                                                                    | a an avente ave la   | calidad de la infe |                            | da   |
| outar Solicitud                   | lugar a resolve                                                                                                    | er su solicitud co   | n mayor eficacia y | oportunidad. Si su solicit | ud e |
| presar                            | Anónima, por f                                                                                                    | avor de clic en el b | otón "Siguiente" y | continúe con su trámite    |      |
|                                   | Datos de Quier                                                                                                    | n Presenta           |                    |                            |      |
|                                   |                                                                                                    |                      |                    |                            |      |
|                                   | Datos de identifie                                                                                                    | cación               |                    |                            |      |
| _                                 | The                                                                                                    | 1                    |                    |                            |      |
| lo ha incluido u                  | un correo (                                                                                                    | electrónico          | , desea inc        | luirlo?                    |      |
| lo ha incluido u                  | un correo                                                                                                    | electrónico          | , desea inc        | luirlo?                    |      |
| orrecto                           | un correo<br>G                                                                                                    | electrónico          | , desea inc        | iluirlo?                   |      |
| orrecto                           | un correo (<br>6)                                                                                                    | electrónico          | , desea inc        | iluirlo?                   |      |
| orrecto                           | Un correo (<br>5)<br>Data de oucad                                                                                                    |                      | , desea inc<br>(N  | iluirlo?                   |      |
| o ha incluido u                   | un correo (                                                                                                    |                      | , desea inc<br>(1) | iluirlo?                   |      |
| orrecto                           | Un correo o<br>Un correo o<br>Deserve o correo o<br>Pala<br>Dreccón<br>Telefon 1                                                                                                    | electrónico          | , desea inc<br>(1) | iluirlo?                   |      |
| orrecto                           | Un correo o<br>Disco or correo<br>País<br>Disco or correo<br>País<br>Disco or correo<br>País<br>Disco or correo<br>País<br>Disco or correo<br>País<br>Disco or correo<br>País<br>Disco or correo<br>País<br>Disco or correo<br>País |                      | , desea inc<br>R   | iluirlo?                   |      |
| orrecto                           | Un Correo d<br>Davis de Corceo<br>País<br>Dreccón<br>Telefono 1<br>Telefono 2<br>Parase                                                                                                    |                      | , desea inc<br>N   | iluirlo?                   |      |
| orrecto                           | Un Correo d<br>Data de Correo d<br>Pals<br>Dreceón<br>Telefon 1<br>Telefon 2<br>Cerreo<br>Electrónico                                                                                                    |                      | , desea inc        | iluirlo?                   |      |
| orrectio<br>lo ha incluido u      | Destre de Correco<br>Destre de Corceo<br>País<br>Dreccán<br>Telefono 1<br>Telefono 2<br>Correo<br>Electrónico                                                                                                    |                      | , desea inc        | iluirlo?                   |      |

Seguidamente aparecerá un mensaje preguntando si la solicitud va dirigida a una persona en particular. Sólo debe escribirlo si conoce los datos completos de identificación y ubicación de la misma.

| regencial Solicitud              | Diligenciamiento Solicitud                                                                                                    |  |  |  |  |
|----------------------------------|----------------------------------------------------------------------------------------------------|--|--|--|--|
| mplar Solcitud                   |                                                                                                    |  |  |  |  |
| onsultar Solicitud<br>legresar   | Por favor tenga en cuenta que la calidad de la información que nos suministes<br>lugar a resolver su solicitud con mayor eficacia y oportunidad. Si su solicit<br>Anónima, por favor de clúc en el botón "Siguiente" y continúe con su trámite |  |  |  |  |
|                                  | Datos de Quien Presenta                                                                                                    |  |  |  |  |
|                                  | Datos de identificación                                                                                                    |  |  |  |  |
|                                  | Confirmar                                                                                                    |  |  |  |  |
| Su Queja, Re<br>dirigida a una(s | clamo, Sugerencia, Petición ó Felicitación<br>) persona(s) en particular?                                                                                                    |  |  |  |  |
| Su Queja, Re<br>dirigida a una(s | clamo, Sugerencia, Petición ó Felicitación<br>) persona(s) en particular?                                                                                                    |  |  |  |  |
| Su Queja, Re<br>dirigida a una(s | clamo, Sugerencia, Petición ó Felicitación<br>) persona(s) en particular?<br>၍                                                                                                    |  |  |  |  |
| SU Queja, Re<br>dirigida a una(s | clamo, Sugerencia, Petición ó Felicitación<br>) persona(s) en particular?                                                                                                    |  |  |  |  |
| Su Queja, Re<br>dirigida a una(s | clamo, Sugerencia, Petición ó Felicitación<br>) persona(s) en particular?                                                                                                    |  |  |  |  |
| SU Queja, Re<br>dirigida a una(s | clamo, Sugerencia, Petición ó Felicitación<br>) persona(s) en particular?                                                                                                    |  |  |  |  |
| SU Queja, Re<br>dirigida a una(s | clamo, Sugerencia, Petición ó Felicitación<br>) persona(s) en particular?<br>Puls                                                                                                    |  |  |  |  |

En el siguiente pantallazo seleccione la ubicación de los hechos haciendo clic en **CONSULTAR** 

| -                      |
|------------------------|
| -                      |
| -                      |
|                        |
| 1                      |
|                        |
| -                      |
| -                      |
|                        |
| -                      |
| -                      |
|                        |
| arj                    |
| - Contractor           |
|                        |
| 143                    |
| AL ME                  |
|                        |
|                        |
|                        |
|                        |
|                        |
|                        |
|                        |
|                        |
|                        |
| 4                      |
|                        |
|                        |
| ivos tipo .pdf ó .doc; |
|                        |
|                        |
|                        |
|                        |
|                        |
| h viar                 |
| h viar                 |
|                        |

En la lista que se despliega, escoja la seccional de la UAE-DIAN donde ocurrieron los hechos o haya realizado la inscripción del RUT

| ugares de l | los Hechos:                                            | ( |
|-------------|--------------------------------------------------------|---|
|             | Nombre Establecimiento                                 |   |
|             | ALMACÉN Y PUBLICACIONES                                |   |
|             | ARCHIVO CENTRAL ADUANAS DE BOGOTÁ - ÁLAMOS             |   |
|             | ARCHIVO CENTRAL ADUANAS DE CALI - BODEGA NORTE         |   |
|             | ARCHIVO CENTRAL IMPUESTOS DE CALI - BODEGA SAN NICOLAS |   |
|             | ARCHIVO CENTRAL JURÍDICAS - ÁLAMOS                     |   |
|             | ARCHIVO CENTRAL NATURALES - ÁLAMOS                     |   |
|             | ARCHIVO CENTRAL NIVEL CENTRAL - ÁLAMOS                 |   |
|             | CENTRO DE COMPUTO O DE PROCESOS DEL MUISCA             |   |
|             | CENTRO NACIONAL DE ADMINISTRACIÓN DOCUMENTAL - ÁLAMOS  |   |
|             | OFICINA AEROPUERTO ALCARABAN - YOPAL                   |   |
| ≪≪          | «   1 2 3 4 5 6 7 8 9 10 11 12 13 14 15   »  »»        |   |

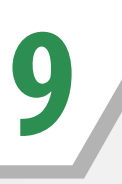

Luego escoja la fecha y describa los hechos. A la descripción puede anexar cualquier archivo.

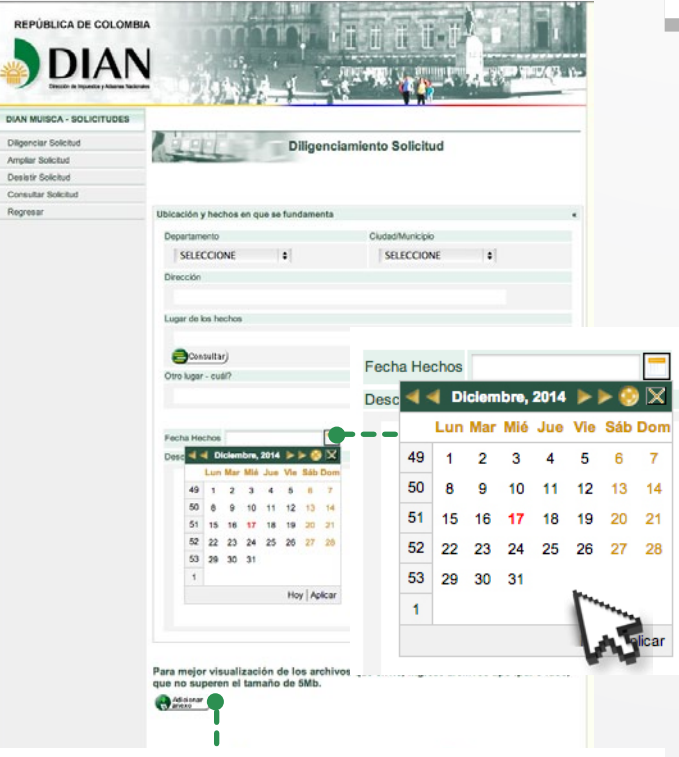

Para mejor visualización de los archivos que envíe, ingrese archivos tipo .pdf ó .doc; que no superen el tamaño de 5Mb.

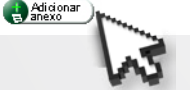

Los documentos anexados deben aparecer en la pantalla de descripción de los hechos.

Para mejor visualización de los archivos que envie, ingrese archivos tipo .pdf ó .doc; que no superen el tamaño de 5Mb.

10

Para anexar documentos se debe hacer clic en **EXAMINAR, ELEGIR EL ARCHIVO** y **ADICIONAR**, aparecerá un mensaje donde se informa que el archivo se agregó correctamente. Para terminar el procedimiento de clic en el botón **CERRAR**.

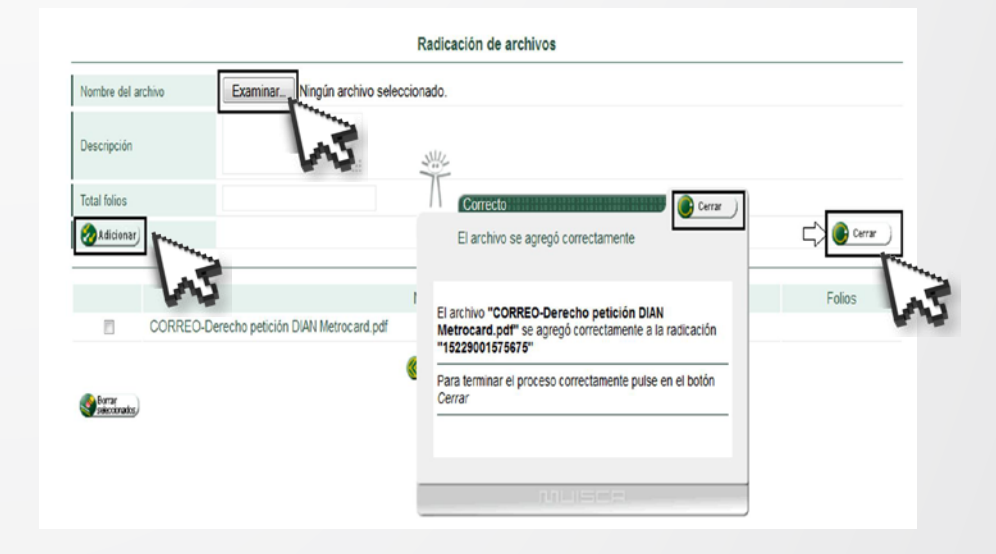

12

A continuación aparece un mensaje donde se informa que la solicitud fue recibida en la UAE-DIAN y otorgá un número con el cual se puede realizar seguimiento a dicha solicitud.

Cerrar

CORRECTO

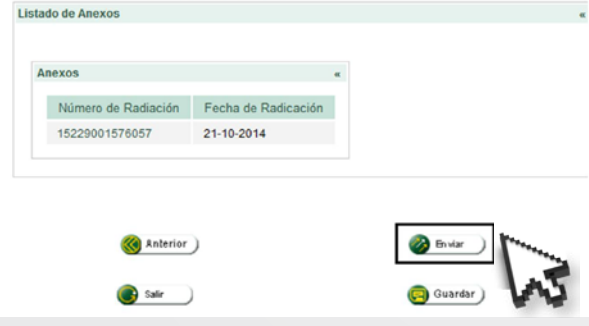

Seguidamente de clic en el botón ENVIAR.

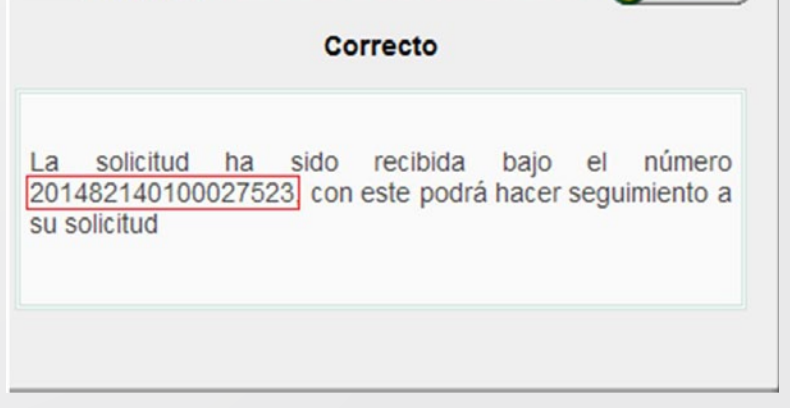